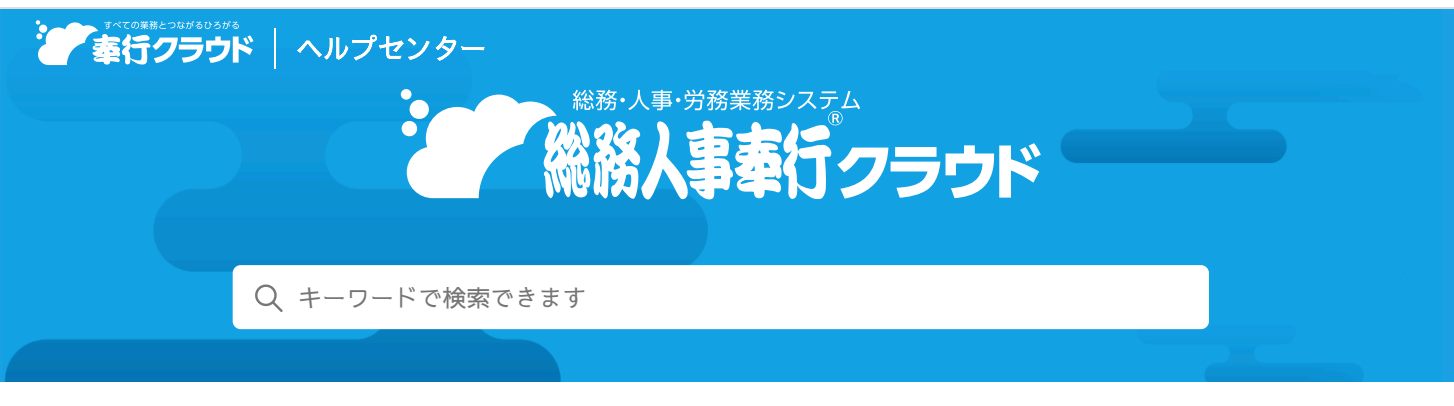

奉行クラウド ヘルプセンター > 総務人事奉行クラウド > リリースノート

## 2024/07/12(予定) 機能追加

# [提出項目設定] メニューで、スムーズに提出画面のイメージを確認 したい 他2件

# トピック

- 手続き (労務管理電子化)
  - [提出項目設定] メニューで、スムーズに提出画面のイメージを確認したい
  - 手続きの画像ファイル項目にPDFファイルを添付したい
  - 労働条件通知書を電子通知した手続きをダッシュボードから確認したい

## 手続き

労務管理電子化

🚔 ヘルプを印刷

#### [提出項目設定] メニューで、スムーズに提出画面のイメージを確認したい

[提出項目設定]メニューで[F2:プレビュー]を押して提出画面のイメージを確認する際に、今までは必須項目を入力しないと次の画面に進めませんでした。

今回から、必須項目を入力しなくても次の画面に進めるようになりました。

#### 対応メニュー

[労務手続 - 手続設定 - 提出項目設定] メニューの各メニュー [身上異動手続 - 手続設定 - 提出項目設定] メニューの各メニュー [総務手続 - 手続設定 - 提出項目設定] メニューの各メニュー

#### 手続きの画像ファイル項目にPDFファイルを添付したい

手続きの提出項目で、「顔写真」を除く画像ファイル項目にPDFファイルを添付できるようになりました。

#### 対応メニュー

[労務手続 - 手続開始] メニューの各メニュー [身上異動手続 - 手続開始] メニューの各メニュー [総務手続 - 手続開始] メニューの各メニュー

#### 労働条件通知書を電子通知した手続きをダッシュボードから確認したい

従業員に労働条件通知書を電子通知した手続きをダッシュボードの処理状況から確認できるようになりました。今までは、労働条 件通知書を電子通知すると処理状況に「進行中」と表示されていました。 今回から、労働条件通知書を電子通知すると「依頼中」と表示され、従業員が同意した後は「進行中」と表示されます。

| 机理状况 •   | • 手统 •   | 異動日付 💌 | 対象社員             | 進护        | 次にやること          |
|----------|----------|--------|------------------|-----------|-----------------|
| ④ 依赖中    | 入社       | 4月 1日  | 100001 川谷 しげる    | 15.6      | 労働条件通知書の問意状況の確認 |
| 依頼中      | 労働条件電子通知 | 4月 1日  | 2名(小川 いずみ、小山 信一) | 3個中2個が完   | 労働条件通知書の問意状況の確認 |
| 依頼中      | 労働条件電子通知 | 4月 1日  | 100000 山田 一朗     | 3 個中2 個が完 | 労働条件通知書の問意状況の確認 |
| 依頼中      | 定年後再雇用   | 4月 1日  | 100008 藤川 光男     | 10 (01    | 労働条件通知書の問意状況の確認 |
|          | 正社員費用    | 4月 1日  | 100004 新井 清雄     | 10 保中 4   | 労働条件通知書の同意状況の確認 |
| 85,88,49 | 10.00    | 3月31日  | 100008 藤川 光男     | 0         | 提出された逃鵜居の確認     |

また、 [処理中手続一覧] 画面では、処理状況の をクリックすると「依頼中(同意)」と表示されます。

| 手統種類 >                                                            | すべての手続                                                                                                    |
|-------------------------------------------------------------------|----------------------------------------------------------------------------------------------------|
| <ul> <li>         ずべての手続(6)         <ul> <li></li></ul></li></ul> | ASU 2015 ● 手続 ● 異動日付 ● 対象社員     THE 単編 ▼未販売     日 100001 川谷 しける     1日 2名 (小川 いずみ、小山 信一)     検索     1日 100000 山田 一勝     1日 100008 陽川 光明     1日 100008 陽川 光明     1日 100008 陽川 光明     1日 100008 陽川 光明     1日 100008 陽川 光明 |
|                                                                   | ОК (#т>ти                                                                                                    |

#### 対応メニュー

[労務手続 - 手続開始 - 入社] メニュー
[労務手続 - 手続開始 - 労働条件電子通知] メニュー
[労務手続 - 手続開始 - 定年後再雇用] メニュー
[労務手続 - 手続開始 - 正社員登用] メニュー

内容については、変更または次回以降へ延期する場合があります。